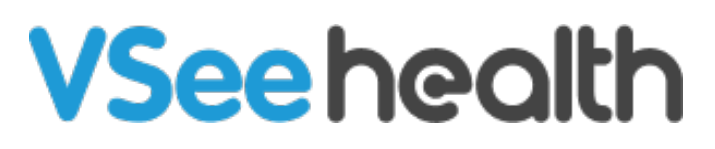

Knowledgebase > Welch Allyn Home > Clinician Guides > Viewing the Time Log

Viewing the Time Log Jay-Ileen (Ai) - 2023-07-24 - Clinician Guides

## How to view the time log

The Time Log displays a table showing the data of how long a Provider has reviewed a patient's health vitals using the Timer. This is helpful for tracking the duration of the Provider's service for monitoring the patient's health. The data displayed is by month.

The table contains the following details:

- Date date and time of the review session
- Duration the duration of the review session
- Provider Name displays the name of the provider who did the review session
- Remarks shows the notes for the review session

## How to export data

1. Click on Export Time Log button.

A pop-up window will appear,

1. Click Export Time Log again to confirm.

A csv. file will be downloaded.

## Go back to the Clinician Help Directory

Tags view time log